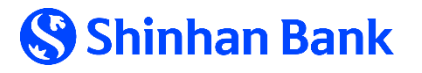

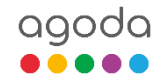

## HƯỚNG DẪN SỬ DỤNG E-VOUCHER AGODA

## HOW TO USE AGODA E-VOUCHER

- 1. Truy cập link <u>www.agoda.com/shinhanredemption/</u> Access link address <u>www.agoda.com/shinhanredemption/</u>
- Nhập điểm đến hoặc tên khách sạn + ngày check-in/ check-out, số lượng phòng + số lượng người lưu trú. Sau đó nhấn vào nút "TÌM"
   Enter your destination or Hotel name + check-in/ check-out date, number of rooms and guests. Then click "SEARCH" button.

| C O D maps                                                          | s://www.agoda.com/shinhanredemption                                                                                                    |                                                                                        |                                                                | a                                                                                                    | 6 🔮 A <sup>1</sup> 合 🛈                | ti @ % …   |
|---------------------------------------------------------------------|----------------------------------------------------------------------------------------------------|----------------------------------------------------------------------------------------|----------------------------------------------------------------|----------------------------------------------------------------------------------------------------|---------------------------------------|------------|
|                                                                     | Quy đổi Agoda E-Voue<br>Cho mỗi 1.000.000 điệ<br>dặm Shinhan tích lũy t                                                                                                    | cher 1 triệu<br>ểm thưởng<br>cừ thể tín du<br>cừ thể tín du<br>Giá Aug 2024<br>Tuesday | đồng<br>S.Point hoặ<br>ụng Shinhai<br>ট 7Aug 2024<br>Wednesday | ic 2.800<br>n Bank*<br>& <sup>2 adults</sup><br>Troom                                                     | SEARCH                                |            |
|                                                                     |                                                                                                    |                                                                                        |                                                                |                                                                                                    |                                       |            |
|                                                                     |                                                                                                    | Redeem your dis                                                                        | scount here See How                                            |                                                                                                    |                                       |            |
|                                                                     |                                                                                                    |                                                                                        |                                                                |                                                                                                    |                                       |            |
|                                                                     |                                                                                                    |                                                                                        |                                                                |                                                                                                    |                                       |            |
|                                                                     |                                                                                                    | -                                                                                      |                                                                |                                                                                                    |                                       |            |
|                                                                     |                                                                                                    | lerms a                                                                                | Conditions                                                     |                                                                                                    |                                       |            |
|                                                                     | <ol> <li>The e-voucher is available to the qualifyi<br/>issued in Vietnam. Cardholders must ent</li> </ol>                                                                                                    | ng and eligible cardho<br>er e-Voucher Code in                                         | lders of Shinhan Bank<br>the booking form and                  | Visa Signature and Travel Plat<br>settle payment with their Shir                                          | tinum Credit card –<br>nhan Bank Visa |            |
| / <b>Q</b> A here                                                   | Cianatura and Traual Blatinum Cradit Ca                                                                                                    |                                                                                        | alua dinaauat aa uaun l                                        | haaliina                                                                                                  |                                       | ~ ~ ~ ~    |
| ← C □ https://www.agoda.com/shinhanredemption?ds=x4dlQu%2FEKs9QPIgk |                                                                                                    |                                                                                        |                                                                |                                                                                                    |                                       | Σ= ⊕ ⊕     |
| e                                                                   | Quy đối Agoda E-Vou                                                                                                    | cher 1 triệu                                                                           | đông                                                           |                                                                                                    |                                       | SISSEN AND |
| and the second                                                      | Cho môi 1.000.000 điệ                                                                                                    | em thưởng                                                                              | S.Point hoặ                                                    | ic 2.800                                                                                                  |                                       |            |
|                                                                     | dam Shinhan tích lũy t                                                                                                    | بلم منئك مماكرت                                                                        |                                                                |                                                                                                    |                                       |            |
|                                                                     | dan on nan cich dy c                                                                                                    | u the tin di                                                                           | ung Shinhai                                                    | n Bank*                                                                                                   |                                       |            |
|                                                                     |                                                                                                    |                                                                                        |                                                                | n Bank*                                                                                                   | SAPCH                                 |            |
|                                                                     |                                                                                                    | 6 Aug 2024<br>Tuesday                                                                  | Ang Shinhai                                                    | n Bank*                                                                                                   | V SEARCH                              |            |
|                                                                     | Q Da nang Da Nang, Vietnam 3 Aug 2024 - 4 Aug 2024 - 2 adulta, 1 room                                                                                                    | 6 Aug 2024<br>Tuesday                                                                  | Ang Shinhai                                                    | n Bank*                                                                                                   | SEARCH                                |            |
|                                                                     | Da nang     Da Nang, Vietnam     3 Aug 2024 - 4 Aug 2024 - 2 adulta, 1 room     Singapore, Singapore     2 Aug 2024 - 3 Aug 2024 - 2 adulta, 1 room                                                                                                    | 6 Aug 2024<br>Tuesday                                                                  | Ang Shinhai                                                    | n Bank*                                                                                                   | V SEARCH                              |            |
|                                                                     | C Da nang Da Nang, Vietnam 3 Aug 2024 - 4 Aug 2024 + 2 adults, 1 room Singapore, Singapore 2 Aug 2024 - 3 Aug 2024 + 2 adults, 1 room Da Nang, Vietnam City                                                                                                    | e Aug 2024<br>Tuesday                                                                  | Ang Shinhai                                                    | n Bank*                                                                                                   | SEARCH                                |            |
|                                                                     | Da Nang, Vietnam     Aug 2024 + 2 adults, 1 room     Singapore, Singapore     2 Aug 2024 - 3 Aug 2024 + 2 adults, 1 room     Da Nang, Vietnam     City     Singapore, Singapore     Area                                                                                                    | 6 Aug 2024<br>Tuesday                                                                  | Ang Shinhai                                                    | n Bank*                                                                                                   | V SEARCH                              |            |
|                                                                     | <ul> <li>Da Nang, Vietnam</li> <li>Aug 2024 - 4 Aug 2024 + 2 adulta, 1 room</li> <li>Singapore, Singapore</li> <li>2 Aug 2024 - 3 Aug 2024 - 2 adulta, 1 room</li> <li>Da Nang, Vietnam</li> <li>City</li> <li>Stay in the heart of Da Nang, Vietnam</li> <li>Area</li> <li>Phućo Mỹ, Da Nang</li> <li>Area</li> </ul>                                                                                                    | 6 Aug 2024<br>Tuesday                                                                  | Ang Shinhai                                                    | n Bank*                                                                                                   | V SEARCH                              |            |
|                                                                     | <ul> <li>Da Nang, Vietnam<br/>3 Aug 2024 - 4 Aug 2024 + 2 adulta, 1 room</li> <li>Singapore, Singapore<br/>2 Aug 2024 - 3 Aug 2024 - 2 adulta, 1 room</li> <li>Singapore, Singapore<br/>2 Aug 2024 - 3 Aug 2024 - 2 adulta, 1 room</li> <li>Singapore, Singapore<br/>2 Aug 2024 - 3 Aug 2024 - 2 adulta, 1 room</li> <li>Singapore, Singapore<br/>2 Aug 2024 - 3 Aug 2024 - 2 adulta, 1 room</li> <li>Singapore, Singapore<br/>2 Aug 2024 - 3 Aug 2024 - 2 adulta, 1 room</li> <li>Singapore, Singapore<br/>2 Aug 2024 - 3 Aug 2024 - 2 adulta, 1 room</li> <li>Singapore, Singapore<br/>2 Aug 2024 - 3 Aug 2024 - 2 adulta, 1 room</li> <li>Singapore, Singapore<br/>2 Aug 2024 - 3 Aug 2024 - 2 adulta, 1 room</li> <li>Mang, Vietnam<br/>Area</li> <li>Phutoc Mỹ, Da Nang<br/>Area</li> <li>An Hail Bac, Da Nang<br/>Area</li> </ul> | 6 Aug 2024<br>Tuesday                                                                  | Ang Shinhai                                                    | n Bank*                                                                                                   | SEARCH                                |            |
|                                                                     | <ul> <li>Da Nang, Vietnam<br/>3 Aug 2024 - 4 Aug 2024 + 2 adulta, 1 room</li> <li>Singapore, Singapore<br/>2 Aug 2024 - 3 Aug 2024 + 2 adulta, 1 room</li> <li>Singapore, Singapore<br/>2 Aug 2024 - 3 Aug 2024 + 2 adulta, 1 room</li> <li>Singapore, Singapore<br/>2 Aug 2024 - 3 Aug 2024 + 2 adulta, 1 room</li> <li>Singapore, Singapore<br/>2 Aug 2024 - 3 Aug 2024 + 2 adulta, 1 room</li> <li>Singapore, Singapore<br/>2 Aug 2024 - 3 Aug 2024 + 2 adulta, 1 room</li> <li>Singapore, Singapore<br/>2 Aug 2024 - 3 Aug 2024 + 2 adulta, 1 room</li> <li>Singapore, Singapore<br/>2 Aug 2024 - 3 Aug 2024 + 2 adulta, 1 room</li> <li>Singapore, Singapore<br/>2 Aug 2024 - 3 Aug 2024 + 2 adulta, 1 room</li> <li>Mang, Vietnam<br/>Area</li> <li>An Hai Bac, Da Nang<br/>Area</li> <li>Häi Châu, Da Nang<br/>Area</li> </ul>   | 6 Aug 2024<br>Tuesday                                                                  | Ang Shinhai                                                    | isa Signature and Travel Plat<br>attle payment with their Shir<br>poking.<br>In to enjoy a Vietnam Dong ( | V SEARCH                              |            |

 Chọn khách sạn và loại phòng có dòng chữ "Được áp dụng phiếu giảm giá" > Nhấn vào nút "Đặt ngay" Select the hotel and room with the words "Coupon applicable" > Click "Book now" button

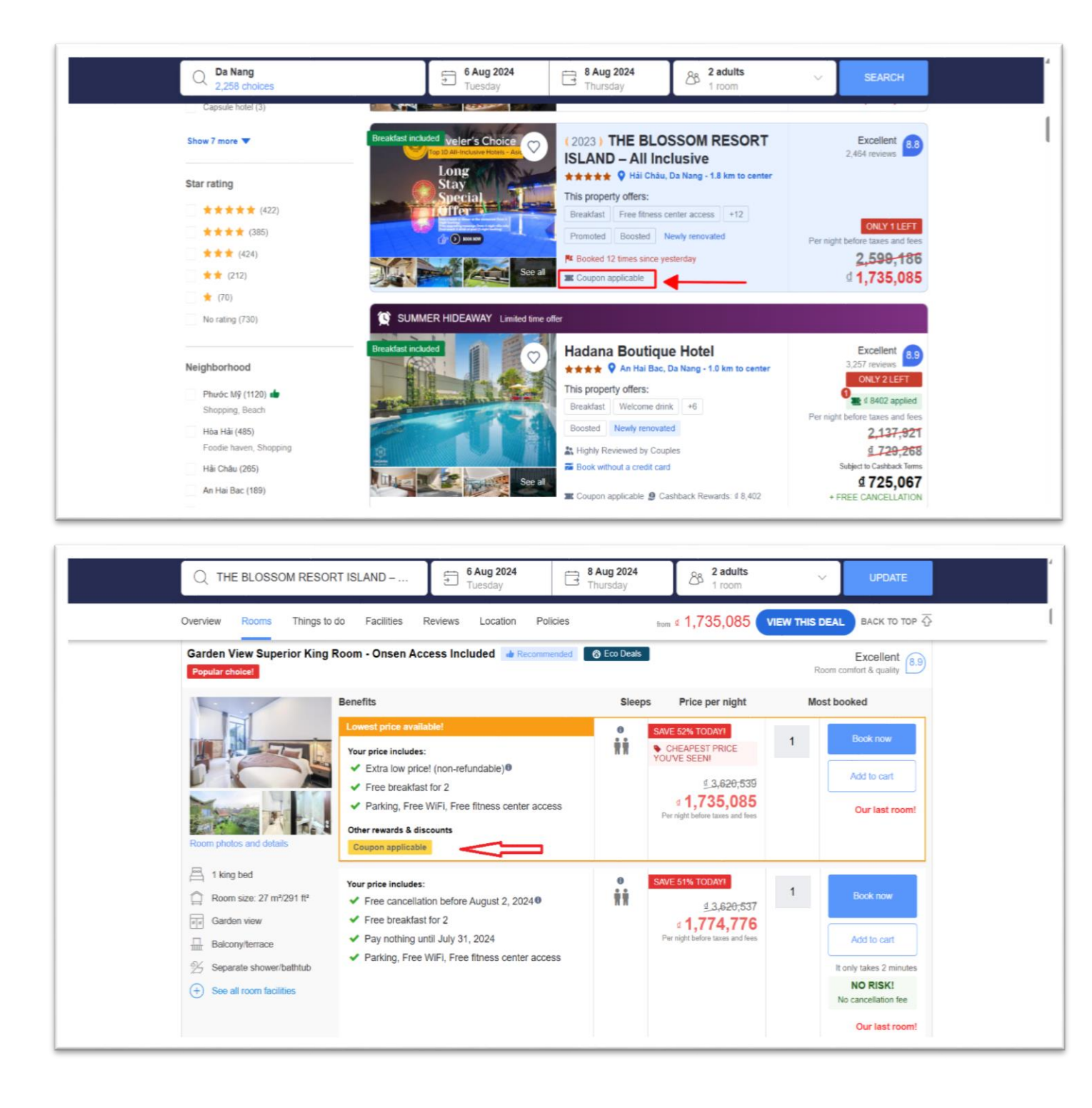

4. Tại phần bước xác nhận "Thông tin khách hàng", điền mã E-voucher Agoda hợp lệ vào trường "Nhập mã khuyến mãi của quý khách". Số tiền giảm giá sẽ hiện ra tại mục Ưu đãi giảm giá và trừ trực tiếp vào giá phòng

At Customer information step, fill Agoda E-voucher code into field "Enter your Promotion code here" and the discount amount will be showed at the Promotion Discount field and deducted directly from the room rate.

| Full name *                                                                                                    |                                                   |       | <ul> <li>Free pool access</li> <li>Free fitness center</li> </ul>                                          | access                                                              |
|----------------------------------------------------------------------------------------------------|---------------------------------------------------|-------|----------------------------------------------------------------------------------------------------|---------------------------------------------------------------------|
| NGUYEN VAN A                                                                                                    | NGUYEN VAN A                                      |       | Risk-free booking! You can cancel before 3 August 2024                                                     |                                                                     |
| Email *                                                                                                    |                                                   |       | and pay nothing! Pay nothing until 1 August 2024                                                           |                                                                     |
| VANA@gmail.com                                                                                                    | VANA@gmail.com                                    |       |                                                                                                    |                                                                     |
| Retype email *                                                                                                    |                                                   |       | book now!                                                                                                  | at this price -                                                     |
| VANA@gmail.com                                                                                                    |                                                   |       | may rise if you don't book now.                                                                            |                                                                     |
| We'll send your confirmation to this email address<br>If you enter your email address and do not complete y<br>resume your booking.                                                    | rour reservation, we may send you reminders to he | р уоц | Enter your promo code here                                                                                 | RE 🗸                                                                |
| Phone number (optional) 090000000                                                                                                    | Country/region of residence * Vietnam             | ~     | Well done! You're getting this property's lowest price!                                                    |                                                                     |
| Make this booking for someone else Special requests and preferences Subject to availability. Your selections will be sent to th Which type of room would you prefer?     ✓ Non-smoking | ne property right after you book.                 |       | Original price (1 room x 2 nights)<br>Room price (1 room x 2 nights)<br>Promotion Discount<br>Booking fees | 75% OFF TODAY<br>d 9,037,731<br>d 3,255,360<br>-d 1,000,000<br>FREE |
| Which bed setup would you prefer?                                                                                                    | O BB Follius twice hade                           |       | Price ①                                                                                                    | ₫ 2,691,578                                                         |